## Image: NHSN Facility Enrollment ChecklistNATIONAL HEALTHCARESAFETY NETWORKFor Outpatient Dialysis Facilities

This checklist is for new users to enroll a new facility in NHSN.

| ~                                                                                        | Complete items in order                                                                                                    | Time              |
|------------------------------------------------------------------------------------------|----------------------------------------------------------------------------------------------------|-------------------|
| Step 1: Training and Preparation                                                         |                                                                                                    |                   |
|                                                                                          | Complete required Dialysis Event Surveillance training: https://www.train.org/cdctrain/welcome<br>Use this guide to assist you: https://www.cdc.gov/nhsn/pdfs/dialysis/de-training-guide-508.pdf                                                                                                    | 2 hrs             |
|                                                                                          | Complete the Outpatient Dialysis Center Practices Survey on paper (needed for Step 4).                                                                                                    | 1 hr              |
|                                                                                          | In Internet Explorer, add *cdc.gov to your list of trusted websites and permit pop-ups for these sites.                                                                                                    | 5 min             |
|                                                                                          | Change spam-blocker settings to allow all email from NHSN@cdc.gov and SAMS-no-reply@cdc.gov.                                                                                                    | 10 min            |
| Step 2: Register with NHSN                                                               |                                                                                                    |                   |
|                                                                                          | Read and agree to the NHSN Rules of Behavior at <a href="https://nhsn.cdc.gov/RegistrationForm/index">https://nhsn.cdc.gov/RegistrationForm/index</a>                                                                                                    | 5 min             |
|                                                                                          | Register your email address and the facility with NHSN (requires a facility ID, like a CMS Certification number                                                                                                    | 5 min             |
|                                                                                          | After registration, receive two emails: (1) NHSN "Welcome to NHSN!" and (2) SAMS-no-reply "Invitation to Register."                                                                                                    |                   |
| Step 3: Register with SAMS (Secure Access Management Services) Email: samshelp@cdc.gov   |                                                                                                    |                   |
|                                                                                          | From the "Invitation to Register" email, log in to SAMS and complete the online SAMS registration form.                                                                                                    | 15 min            |
|                                                                                          | Within 24 hours of successful online registration, receive SAMS "Identity Verification Request" email.                                                                                                    |                   |
|                                                                                          | From the "Identify Verification Request" email, select Option 1 (Experian) or Option 2 (Document Review) and follow instructions under selected Option. For Option 2, print and complete the Identify Verification Form.                                                                                                    | varies            |
|                                                                                          | Upload, mail, or fax to CDC the complete and notarized Identity Verification Form and copies of supporting documents.                                                                                                    | varies            |
|                                                                                          | After CDC processes the documents, receive "SAMS Account Activation" and "SAMS Activity Authorization" emails.                                                                                                    |                   |
|                                                                                          | Within 7-10 days, receive your SAMS grid card (delivered by US Postal Service to your home address).                                                                                                    | varies            |
| Step 4: Submit NHSN Dialysis Facility Survey and Contact Information Form Electronically |                                                                                                    |                   |
|                                                                                          | Access "NHSN Enrollment" at https://sams.cdc.gov with your password from Step 3 and your SAMS grid card.                                                                                                    | 2 min             |
|                                                                                          | Submit required forms online: facility type is <b>AMB-HEMO – Hemodialysis Center</b> and the components are <b>Dialysis</b> and <b>Healthcare Personnel Safety (HPS)</b> . Select 'AMB-PEDHEMO- Pediatric Hemodialysis Center' (if applicable). Click here for instructions: <u>https://www.cdc.gov/nhsn/pdfs/dialysis/ped-facility-guide-508.pdf</u> | 30 min            |
|                                                                                          | Shortly after successfully submitting the forms, receive an "NHSN Facility Enrollment Submitted" email.                                                                                                    | $\langle \rangle$ |
| Step 5: Submit Consent                                                                   |                                                                                                    |                   |
|                                                                                          | The Facility Administrator and Primary Contact will receive a "NHSN Facility Enrollment Submitted" email.                                                                                                    |                   |
|                                                                                          | Login to NHSN, select the appropriate component, and review the "Agreement to Participate and Consent".                                                                                                    | varies            |
|                                                                                          | Check the box to 'Accept' next to the appropriate contact name and then 'Submit' the form in each component.                                                                                                    | 1 min             |
| NHSN Set-up                                                                              |                                                                                                    |                   |
|                                                                                          | Access "NHSN Reporting" at https://sams.cdc.gov using your password from Step 3 and SAMS grid card.                                                                                                    | 2 min             |
|                                                                                          | Add users and assign user rights (at least one back-up user is recommended in case of staff absence or turnover).                                                                                                    | 10 min            |
|                                                                                          | Add an "Outpatient Hemodialysis Clinic" location in the Dialysis Component (you choose a code/label; bed size is number of dialysis stations). Add an "Outpatient Hemodialysis Clinic – Acute Kidney Injury" location in the Dialysis Component. Add a "Home Hemodialysis Clinic" location in Dialysis Component (if applicable).                     | 5 min             |
|                                                                                          | Add Monthly Reporting Plans: select the "DE" checkbox for your "Outpatient Hemodialysis Clinic" and "Outpatient<br>Hemodialysis Clinic – Acute Kidney Injury" locations in the Dialysis Component; select "Influenza Vaccination<br>Summary" in the HPS Component.                                                                                    | 5 min             |

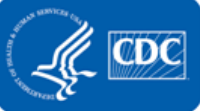

## NHSN Facility Enrollment ChecklistNATIONAL HEALTHCARESAFETY NETWORKFor Outpatient Dialysis Facilities

## **Report to NHSN**

Read the Dialysis Event Surveillance Protocol and the Healthcare Personnel Safety Protocol to ensure accurate<br/>reporting; start a data collection process.variesTo report, access "NHSN Reporting" at https://sams.cdc.gov using your password from Step 3 and SAMS grid card.varies

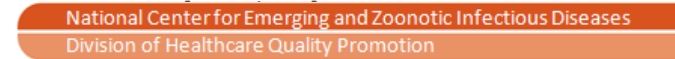

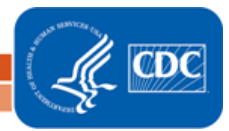